# THOMMYSQL - KURZANLEITUNG (V0.1 - 20230223)

# <u>https://thommy.online</u>

ThommySQL soll beim Unterrichten der "Structured Query Language" (SQL) unterstützen. Es handelt sich um eine für mobile Endgeräte optimierte Webanwendung, die auf alle Plattformen und Geräten mit einem aktuellen Browser ohne Installation oder weitere Vorbereitungen lauffähig ist. Die Texteingabe kann per Tastatur erfolgen (bspw. PC) oder durch einfaches Anklicken von vorbereiteten Textschnipsel (bspw. Tablet). Das System erkennt automatisch die korrekte Lösung einer Aufgabe und meldet dies zurück. Kann ein Schüler eine Aufgabe nicht lösen, hat er nach einigen Minuten die Möglichkeit, den Lösungsvorschlag einzusehen. Schülerergebnisse können sehr leicht von einem auf ein anderes Gerät portiert werden, so dass ein Üben auf unterschiedlichen Geräten und an unterschiedlichen Orten sehr gut unterstützt wird. Die Ergebnissicherung kann in Form einer automatisch generierten PDF-Datei erfolgen. Auf einer Auswertungsseite wird der Status der Bearbeitung der einzelnen Aufgaben übersichtlich dargestellt.

# ThommySQL mobile

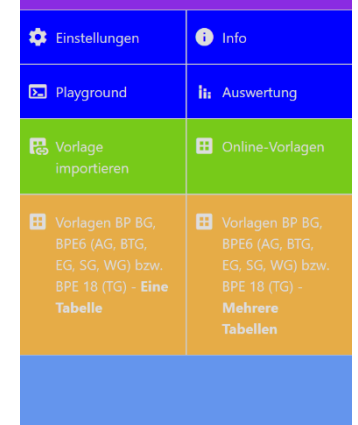

Es sind bereits alle Aufgaben des aktuellen Bildungsplan für die Beruflichen Gymnasien (AG, BTG, EG, SG, TG, WG) hinterlegt. Zusätzliche Aufgaben sind vorbereitet und können bei Bedarf per Klick integrierte werden. Es ist auch möglich, eigene Aufgaben einzustellen. Diese können optional auch öffentlich gemacht werden und stehen damit allen Nutzern zur Verfügung. Solche Vorlagen können auch losgelöst vom System auf einem eigenen Server bereitgestellt werden.

Beim "Playground" handelt es sich um eine Implementierung einer SQL-Shell, welche die freie Eingabe beliebiger SQL-Anweisungen (DQL, DML) ermöglicht. Hier können auch Datenbanken und Tabelle angelegt und bearbeitet werden. Nebeneffekte zwischen den Benutzern sind dabei ausgeschlossen.

#### RUBRIK "EINSTELLUNGEN"

Die Funktion der einzelnen Einstellungen sollte sich aus dem Titel und der Kurzbeschreibung ergeben.

Die beiden Schaltflächen ermöglichen den Import und Export der Daten. Neben den Schülerlösungen zählen hierzu auch die importierten Vorlagen. Beim erstmaligen Export wird eine Projektnummer erstellt und angezeigt. Es ist wichtig, sich diese Projektnummer zu merken und diese auch nicht weiterzugeben. Der Import der Daten erfordert die Eingabe dieser Projektnummer. Lesen Sie dazu auch den Abschnitt "Best practice".

Der Schalter "Automatische Sicherung" kann nur aktiviert werden, wenn ein Projekt geladen ist. Bei Aktivierung erfolgt ein automatischer Export bei jeder Bearbeitung einer Aufgabe.

< SQL-Trainer Einstellung Fullscreen Groß- / Kleinschreibung in SQL Spaltentyp in Schnelleingabe anzeigen Automatische Sicherung Wählen Sie eine Hintergrundfarbe Daten importieren

### RUBRIK "INFO"

Im Info-Bereich wird die geladene Programmversion angezeigt. Bei Problemen mit der Software sollte zunächst geprüft werden, ob diese in der aktuellsten Version geladen ist. Sollte dies nicht der Fall sein, hilft die Tastenkombination STRG+F5 weiter, auf Apple-Geräten lautet diese CMD+SHIFT+R.

Wurde bereits ein Projekt importiert oder exportiert, erscheint auf dieser Seite auch die zugehörige Projektnummer. Über eine Schaltfläche lässt sich diese zurücksetzen. Ein erneuter Export erzeugt dann eine neue Projektnummer.

# RUBRIK "PLAYGROUND"

Der Playground soll eine SQL-Shell simulieren. Dieser Bereich befindet sich noch in der Entwicklung. Dennoch ist es bereits möglich, DQL-/DML-Anweisungen auszuführen. Einige Datenbanken stehen bereits zur Verfügung. Änderungen an diesen Datenbanken haben keine Auswirkungen auf die für die Aufgaben reservierten Datenbanken.

Änderungen im Playground können nicht gesichert oder exportiert werden – gehen also nach dem Schließen des Playgrounds oder bei einem Wechsel in eine andere Rubrik verloren.

### RUBRIK "AUSWERTUNG"

Die Auswertung soll einen Überblick über die bereitstehenden Vorlagen und deren Bearbeitungsstatus vermitteln. Im oberen Bereich werden zunächst die importierten Online-Vorlagen aufgelistet, im Anschluss dann die Standardvorlagen. Jeder Punkte steht für eine Aufgabe innerhalb der Vorlage.

|   | Vertiefung: Kundenbetreuung |  |
|---|-----------------------------|--|
| B | 1 von 11 Aufgaben gelöst    |  |
|   |                             |  |

Dabei gilt folgende Farbzuordnung:

| Weiß   | Aufgabe noch nicht begonnen                                               |
|--------|---------------------------------------------------------------------------|
| Grün   | Aufgabe korrekt gelöst                                                    |
| Orange | Aufgabe aktuell in Bearbeitung, Bearbeitungszeit noch nicht überschritten |
| Rot    | Aufgabe nicht korrekt gelöst und / oder Bearbeitungszeit überschritten.   |

Tipp: Ein Klick auf die Vorlage öffnet diese im SQL-Editor.

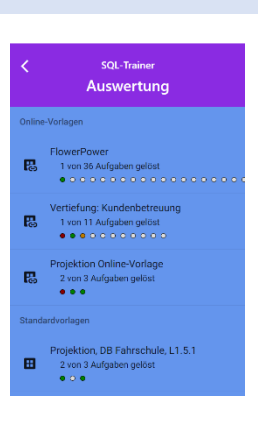

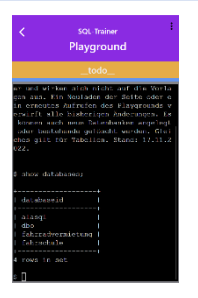

## RUBRIK "VORLAGE IMPORTIEREN"

Dieser Bereich ermöglich den Import zusätzlicher Vorlagen und das Erstellen neuer Vorlagen.

Vorlagen, die als öffentlich gekennzeichnet sind, können am einfachsten über den Vorlagenkatalog importiert werden. Ein Klick auf die entsprechende Schaltfläche öffnet eine Übersicht der bereitstehenden Vorlagen.

| ID       | Tital                                                   |           |                              |
|----------|---------------------------------------------------------|-----------|------------------------------|
|          | i i cei                                                 | Autor     | Erstellung / letzte Änderung |
| MdA8d28A | FlowerPower                                             | ThommySQL | 05.02.23 / 05.02.23          |
| nZWKYanQ | Alle Daten zur 1./2./3. Bundesliga 2015/2016 (komplett) | ThommySQL | 05.02.23 / 05.02.23          |
| 7RkM9rPg | Wetter in Deutschland Januar 2023                       | ThommySQL | 05.02.23 / 05.02.23          |

| <                                                                                                    | sql-Trainer<br>Vorlage importieren                                                                                                    |                 |
|----------------------------------------------------------------------------------------------------|----------------------------------------------------------------------------------------------------|-----------------|
| Internetadresse<br>/thommySQLsrv/templates                                                                                                    |                                                                                                    |                 |
| DB-ID                                                                                                    |                                                                                                    |                 |
| Importieren                                                                                                    |                                                                                                    | Vorlagenkatalog |
| Für Lehrende:<br>Sie können rögene Vorlagen erstel<br>die Schaltflicher Nieuw Vollagen eine<br>weitern können. Die fertige Vorl<br>bereitigerellet werden. Alle nötwe<br>gesendet. | len und einer Personersgruppe oder allen Benulzer des Sy<br>leggen einstellt das System eine macs Standbard Voltigue<br>Johann ogstenlin eigenen, über<br>neigen Informationen sowie die Zugangeldsten werden an |                 |
| E-Mail-Adresse                                                                                                    |                                                                                                    |                 |
| Ich bin damit einverstanden, o Informationen zu ThommySQ                                                                                                    |                                                                                                    |                 |

Ein Klick auf einen Eintrag importiert die Vorlage. Wurde die Vorlage zuvor bereits importiert, wird diese erneut geladen. Bestehende Schülerlösungen bleiben jedoch erhalten, die Datenbank wird jedoch durch die geladene Version ersetzt. Hat sich diese zwischenzeitlich verändert, können bestehende Lösungen möglicherweise als falsch erkannt werden.

Um eine nichtöffentliche Vorlagen zu importieren, muss eine Internetadresse und eine ID eingegeben werden. Diese muss vom Ersteller der Vorlage den Zielpersonen bekannt gemacht werden.

Der unteren Bereich der Seite dient dazu, die Erstellung einer neuen Vorlage zu initiieren. Hierfür ist es notwendig, einen E-Mail-Adresse zu hinterlegen. Alle weiteren Informationen werden dann umgehend an diese E-Mail gesendet. Die Erstellung einer neuen Vorlage ist in einer weiteren Anleitung beschrieben.

# RUBRIK "ONLINE-VORLAGEN"

Wurden bereits Online-Vorlagen importiert, werden diese hier aufgelistet. Ein Klick auf einen Eintrag öffnet die Vorlage im SQL-Editor.

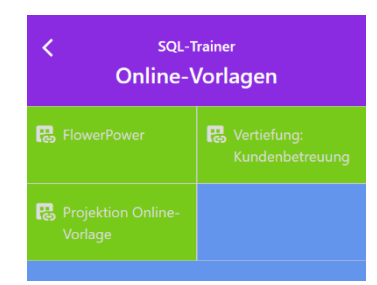

## INTEGRIERTE VORLAGEN

Im System sind bereits alle relevanten Datenbanken und Aufgaben zum Bildungsplan im Fach "Informatik" in den Beruflichen Gymnasien hinterlegt. Diese sind in zwei Gruppen aufgeteilt – "Vorlagen für Abfragen mit einer Tabelle" und "Vorlagen für Abfragen mit mehreren Tabellen". Ein Klick auf die entsprechende Schaltfläche öffnet die zugehörigen Vorlagen.

Vorlagen BP BG, BPE6 (AG, BTG, EG, SG, WG) bzw. BPE 18 (TG) - **Eine** Tabelle Vorlagen BP BG, BPE6 (AG, BTG, EG, SG, WG) bzw. BPE 18 (TG) -**Mehrere** Tabellen

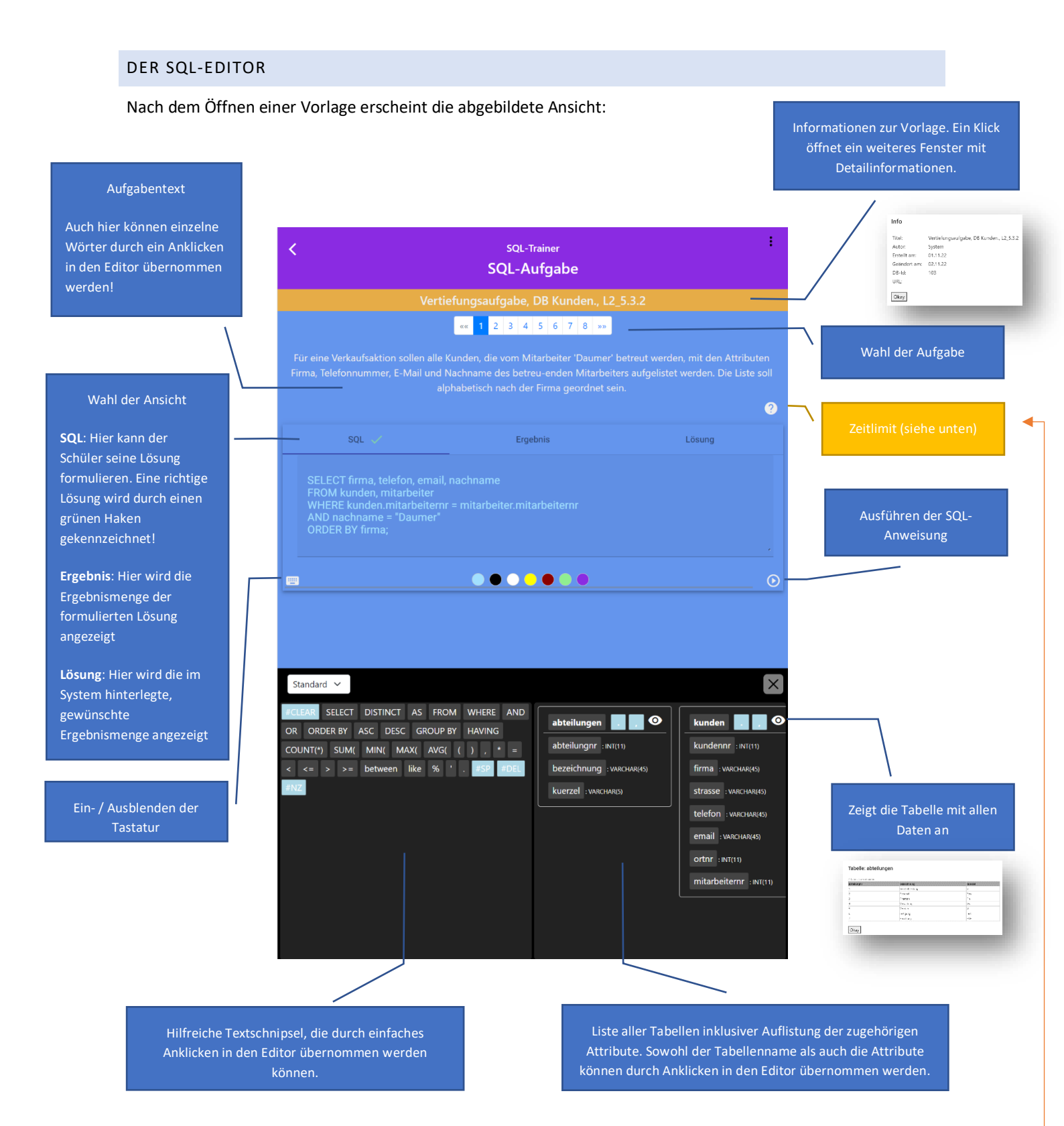

An der orange gekennzeichneten Stelle wird das Zeitlimit in Minuten und Sekunden dargestellt. Die Zeit läuft in Form eines Timers ab. Ist die Bearbeitungszeit abgelaufen, wird an dieser Stelle ein Fragezeichen eingeblendet. Ein Klick auf das Fragezeichen öffnet einen Dialog mit der Lösung. Die im System hinterlegte Lösung kann auch eingesehen werden, sobald die Aufgabe gelöst wurde.

Ein Klick auf dieses optional vorhandene Symbol öffnet ein Dialog mit zusätzlichen wichtigen Informationen zur Aufgabenstellung.

| C                     | SQL-Trainer                                                |    |                       |  |  |
|-----------------------|------------------------------------------------------------|----|-----------------------|--|--|
|                       | SQL-Aufgabe                                                | 0  | Info                  |  |  |
|                       | FlowerPower                                                | ۳ţ | ERM                   |  |  |
|                       | <pre>«« 1 2 3 4 5 6 7 8 »»</pre>                           | Ŧ  | PDF-Ergebnissicherung |  |  |
|                       | Erstellen Sie eine Übersicht der Daten aller Bestellungen. |    | Vorlage bearbeiten    |  |  |
| SQL 🗸                 | Ergebnis                                                   |    |                       |  |  |
| SELECT * FROM bestell |                                                            |    | Daten löschen         |  |  |

| 0        | Info                  | Einblenden weiterer Informationen zu dieser Vorlage                                                                             |  |
|----------|-----------------------|----------------------------------------------------------------------------------------------------|--|
|          |                       | InfoTitel:Vertiefungsaufgabe, DB Kunden., L2_5.3.2Autor:SystemErstellt am:01.11.22Geändert am:02.11.22DB-Id:103URL:VRL:         |  |
| <u>+</u> | PDF-Ergebnissicherung | Alle Aufgaben und Antworten werden in einem PDF-Dokument<br>zusammengefasst. Das Dokument eignet sich zur<br>Ergebnissicherung. |  |
| T        | ERM                   | Ein Klick zeigt das zugehörige ERM in einem modalen Dialog an.                                                                  |  |
|          | Vorlage bearbeiten    | Hier kann die Vorlage bearbeitet werden (nur Online-Vorlagen).<br>Das Vorgehen ist in einer weiteren Anleitung beschrieben.     |  |
| ×        | Daten löschen         | Ein Klick auf diesen Menüeintrag entfernt alle Lösungen des<br>Benutzers zu dieser Vorlage.                                     |  |

# BEST PRACTICE

Jeder Schüler sollte sich eine Projektnummer erzeugen und diese gut merken und nicht weitergeben. Für den Einsatz im Unterricht hat sich folgende Vorgehensweise bewährt.

# Einmalig (!!!):

- Die Schüler öffnen ThommySQL und wechseln die Rubrik "Einstellungen". Dort wird nun initial die Schaltfläche "Daten exportieren" aufgerufen. Es erscheint ein Dialogfenster mit einer Projektnummer. Diese müssen sich die Schüler gut merken (notieren, fotografieren, …).
- 2. Direkt wie bei "Jede weitere Nutzung" angegeben weiterfortfahren.

### Jede weitere Nutzung

- Die Schüler öffnen ThommySQL und wechseln die Rubrik "Einstellungen". Dort wird die Schaltfläche "Daten importieren" aufgerufen. Im weiteren Verlauf müssen die Schüler ihre eigene Projektnummer eingeben. Der aktuelle Datenstand wird nun automatisch übernommen, das System merkt sich die Projektnummer.
- 2. In der Rubrik "Einstellungen" sollte weiter der Schalter für "Automatische Sicherung" aktiviert werden. (Hinweis: Der Schalter ist nur wählbar, wenn bereits Daten importiert wurden.) Somit ist garantiert, dass alle Änderungen im Rahmen der Bearbeitung der Aufgaben unverzüglich exportiert und damit jederzeit zentral und aktuell bereitstehen. (Alternativ können die Schüler auch nach getaner Arbeit die Daten manuell exportieren. Die Erfahrung zeigt allerdings, dass dies nicht zuverlässig durchgeführt wird.)

Hinweis: Möchte man als Lehrender den Lernfortschritt der Lernenden "überwachen" oder einfach nur Hilfestellung geben, dann kann man die Projektnummer der Lernenden ermitteln. Somit lassen sich die aktuellen Ergebnisse jederzeit einsehen. Denkbar wäre auch, dass der Lehrende für jeden Schüler selbst eine individuelle Projektnummer generiert und diese dann an die Lernenden weitergibt.

#### Technischer Hintergrund:

Solange kein Export erfolgt, werden die Daten ausschließlich auf dem lokalen Rechner vorgehalten. Da ein Großteil im Profil des Benutzers hinterlegt ist, sind diese im schulischen Umfeld in der Regel nach dem Abmelden bzw. nach einem Neustart verloren. Daher ist es wichtig, die Daten zu exportieren. Ein Import zu Unterrichtsbeginn oder zuhause am heimischen Rechner stellt den Datenbestand auf dem lokalen Gerät wieder her. Es hat sich auch gezeigt, dass Schüler im Unterricht gerne mit dem Tablet die Aufgaben lösen und den PC parallel als Informationsquelle nutzen. Über den Export- / Import-Mechanismus kann bei Bedarf schnell zwischen den Geräten gewechselt werden.

#### Datenschutz:

Es werden keine personenbezogenen Daten gespeichert. Ein Export erzeugt auf dem Server eine Datei mit den Daten zu den genutzten Vorlagen und den vom Benutzer erstellten SQL-Anweisungen.

---

Beim Erstellen einer eigenen Vorlage ist die Eingabe einer E-Mail notwendig. Diese wird mit den Daten zur Vorlage im System solange hinterlegt, bis die Vorlage gelöscht wird. Die E-Mail-Adresse dient zum Versand von organisatorischen oder technischen Informationen.

Wenden Sie sich bei Fragen, Anregungen oder Kritik bitte an thommySQLSupport@perschke.info